#### 目录

| 1 主屏幕简介                | 2  |
|------------------------|----|
| 2 开关机和重启               | 4  |
| 3 文件传输                 | 5  |
| 3. 1 有线方式(USB2. 0 OTG) | 5  |
| 3. 2 蓝牙无线方式            | 7  |
| 4 X-Paper 模式切换         | 9  |
| 5 手写笔设置                |    |
| 5.1 手写笔校正              | 14 |
| 5. 2 按键自定义             | 16 |
| 6 截图编辑&息屏速记            |    |
| 6.1 截图编辑               |    |
| 6.2 息屏速记               | 18 |
| 7 防手指误触设置              | 19 |
| 8 XPPen Notes&WPS 权益领取 | 20 |
| 8.1 XPPen Notes 权益领取   |    |

# 1 主屏幕简介

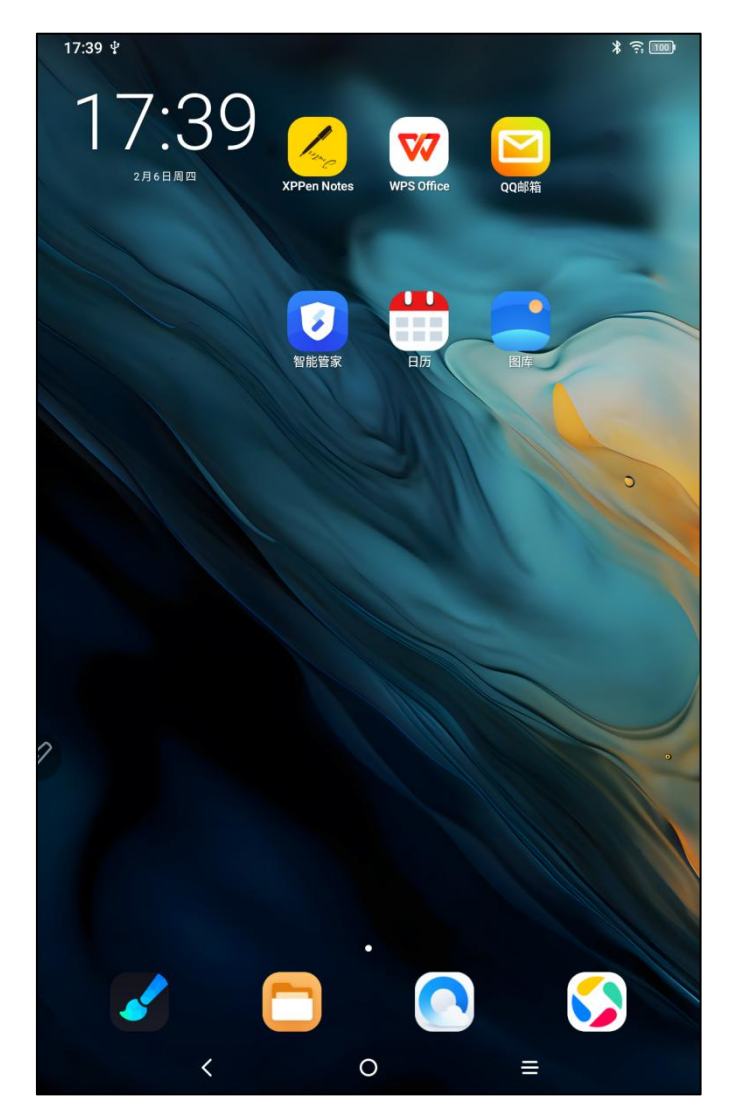

**顶部状态栏:**查看平板电脑状态、通知消息。 **底部收藏栏:**放置经常使用的应用,您可以进行移除或更换。

除了在设置中进行主屏幕相关(壁纸,主题,微组件等)设置外,您也可以在主屏幕空白处 点击长按,进入主屏幕设置界面,如下图:

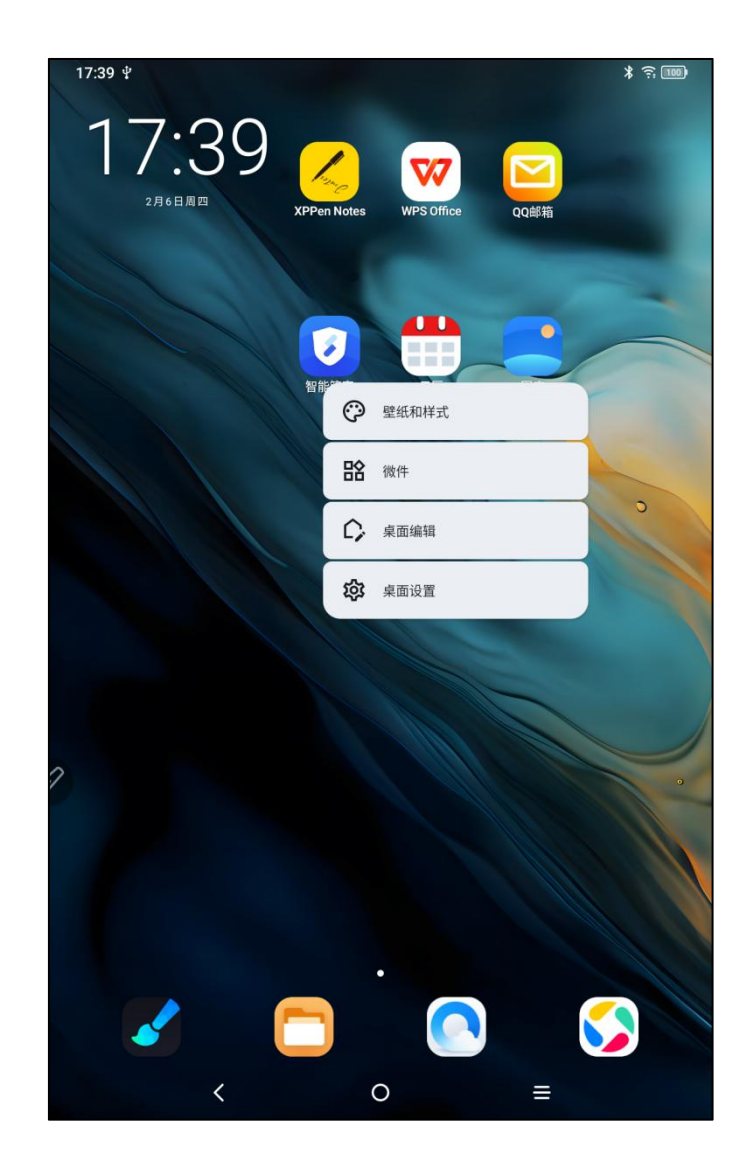

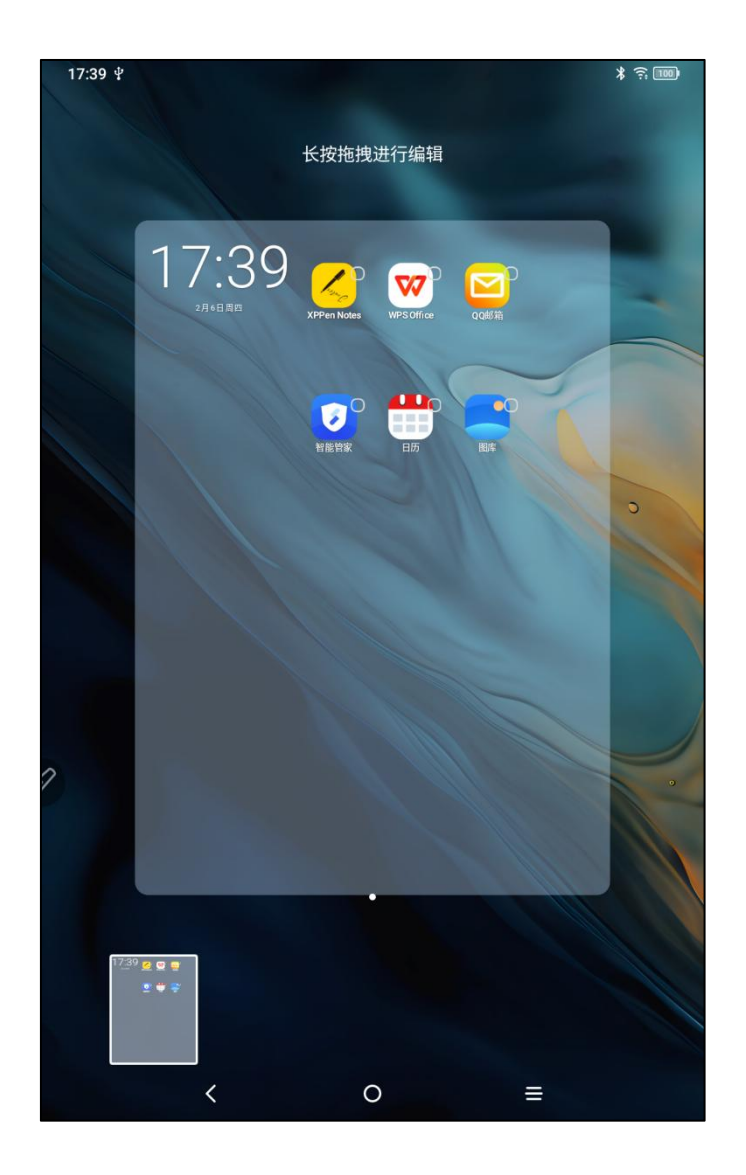

# 2 开关机和重启

开机

长按电源按键约5秒左右,出现开机画面时,松开电源按键 **关机或重启** 长按电源按键约2秒,出现提示页面(如下图),选择关机或重启。

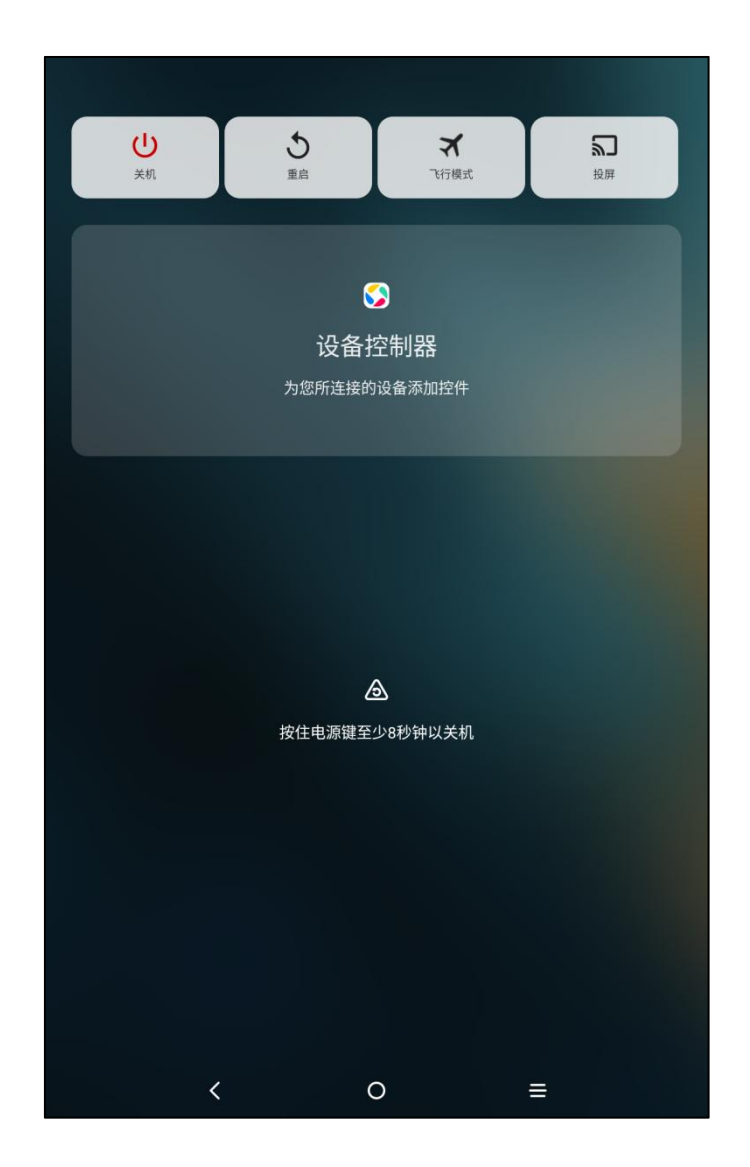

备注:

定期重启平板,可以清理平板运行缓存,让平板保持在良好状态;如果平板不能正常工作, 也可以尝试通过重启平板解决。

强制关机

如果平板不能正常工作、无法通过重启恢复,可以尝试长按电源键 10 秒以上,强制关机。

# 3 文件传输

平板与 PC 进行文件传输或同步,可以通过如下 2 种方式。

### 3.1 有线方式(USB2.0 OTG)

步骤如下:

Step 1:通过 USB 数据线连接平板及 PC

Step 2: 平板上会出现如下图弹窗,提示用户选择使用方式(传输文件或传输图片)

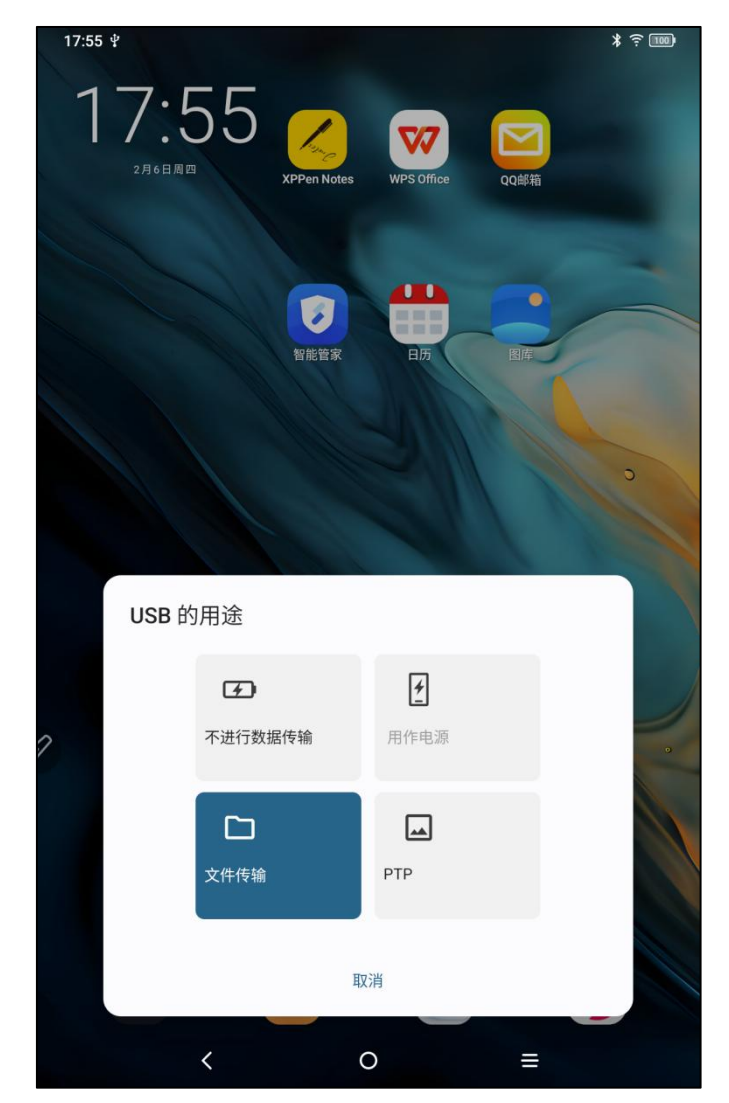

Step 3: 打开 PC 电脑(Windows or Mac), 会看到相应的磁盘目录文件夹(如下图示)。

注意:

1. Mac 电脑需要先安装 Android File Transfer 应用。

2. 运行 Windows XP 的电脑可能无法正常连接。请下载并安装 Windows Media Player 11 或以上版本。

Windows 系统文件目录示意:

| 此电脑 > Mag | gic Note Pad > Internal shared storage |           | ~ じ           | 在 Internal shared storage , |
|-----------|----------------------------------------|-----------|---------------|-----------------------------|
|           | Alarms                                 | Android   | Audiobooks    |                             |
|           | DCIM                                   | Documents | Download      |                             |
|           | Movies                                 | Music     | Notifications |                             |
|           | Pictures                               | Podcasts  | Recordings    |                             |
| 1         | Ringtones                              |           |               |                             |
| ~         |                                        |           |               |                             |

Mac OS 系统文件目录示意:

|                   | 🗳 Magic Note Pad             |               |          |  |  |
|-------------------|------------------------------|---------------|----------|--|--|
| $\langle \rangle$ |                              |               | <b>—</b> |  |  |
| Name              | ^                            | Last Modified | Size     |  |  |
| > 🚞 Alarms        |                              |               |          |  |  |
| > 🛅 Android       |                              |               |          |  |  |
| > 🛅 Audiobooks    |                              |               |          |  |  |
| > 🛅 DCIM          |                              |               |          |  |  |
| > 🛅 Documents     |                              |               |          |  |  |
| > 🚞 Download      |                              |               |          |  |  |
| > 🚞 Movies        |                              |               |          |  |  |
| > 🚞 Music         |                              |               |          |  |  |
| > Dotifications   |                              |               |          |  |  |
| > 🛅 Pictures      |                              |               |          |  |  |
| > 🚞 Podcasts      |                              |               |          |  |  |
| > 🚞 Recordings    |                              |               |          |  |  |
| > 🚞 Ringtones     |                              |               | 7        |  |  |
|                   |                              |               |          |  |  |
|                   |                              |               |          |  |  |
|                   |                              |               |          |  |  |
|                   |                              |               |          |  |  |
|                   |                              |               |          |  |  |
|                   |                              |               |          |  |  |
|                   |                              |               |          |  |  |
|                   | 13 items, 93.87 GB available |               |          |  |  |

### 3.2 蓝牙无线方式

相比有线方式同步文件, 蓝牙无线会更方便, 但目前仅支持与 Android 设备和 Windows PC 之间传输, 不支持 iOS 及 MacOS 设备。 采用如下步骤: Step 1: 打开发送端和接收端(以 Windows PC 为例)设备蓝牙

Step 2: 在 Windows PC 端蓝牙选项中找到"接收文件",点击进入"接收文件"状态 Step 3: 在平板上选择要传输文件,选择"蓝牙"方式分享,如下图。

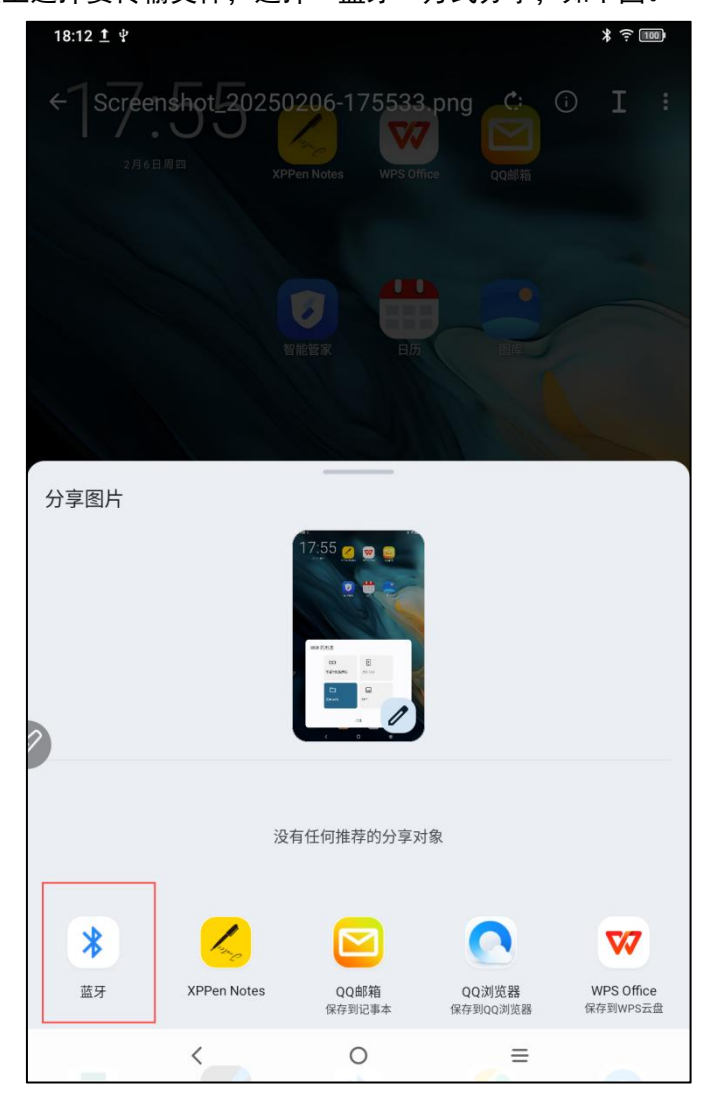

Step 4: 在蓝牙设备列表中选择要接收的设备

Step 5: PC 端接收到文件,选择路径保存。完成文件传输,如下图。

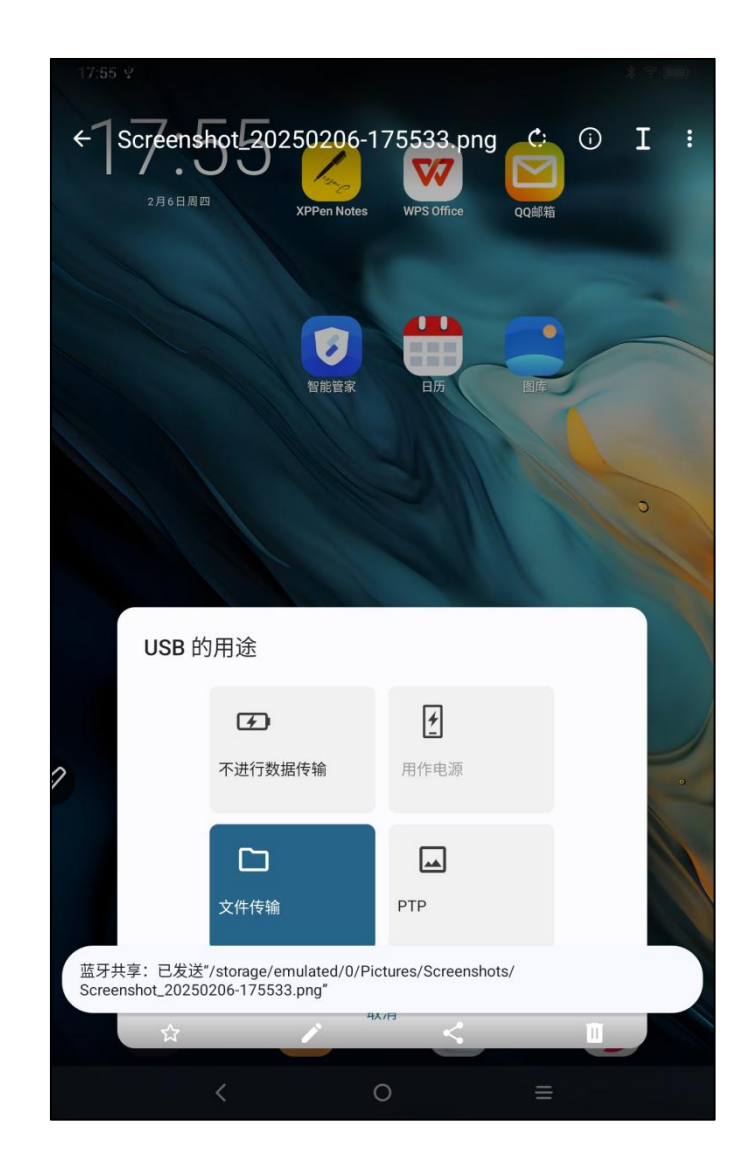

# 4 X-Paper 模式切换

进入 X-Paper 有两种方式:

方式一: 操作步骤如下: Step 1: 打开设置 Step 2: 找到第5个选项 "X-Paper 空间" 如下图所示:

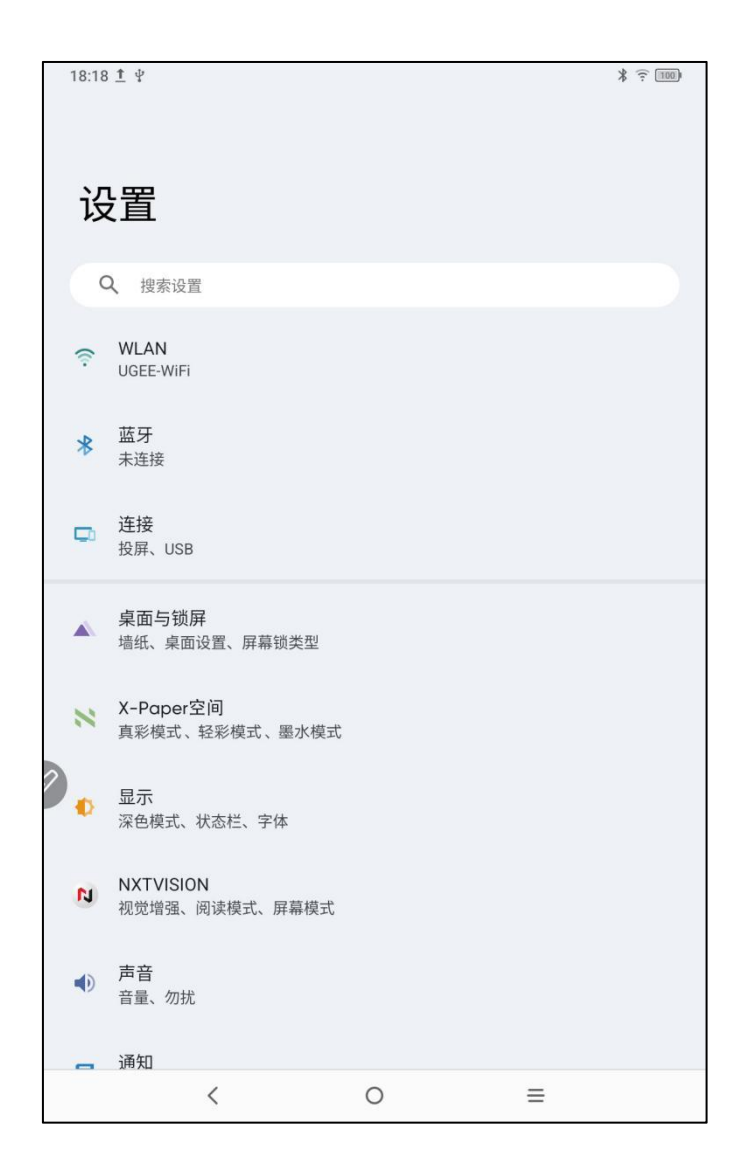

| 18:20 👤 🖞                                                                                                    |                               | * 🙃 🔟 |
|----------------------------------------------------------------------------------------------------|-------------------------------|-------|
| く X-Paper空                                                                                                    | 间                             |       |
| 短按X-Paper键                                                                                                    |                               |       |
|                                                                                                    |                               |       |
| 短按设                                                                                                    | 备侧面的X-Paper键,您可以选择以下三种模式之一进入。 |       |
| 长按X-Paper键<br>在轻彩模式和真彩模式间                                                                                                    | 切换                            |       |
| 当前模式                                                                                                    |                               |       |
| Constant of the second second | 真彩模式<br>高清明亮的原色显示效果           | ۲     |
|                                                                                                    | 轻彩模式<br>低饱和度柔和彩纸显示效果          | 0     |
|                                                                                                    | 墨水模式<br>黑白墨水纸显示效果             | 0     |
| 23.9                                                                                                    | )                             |       |

Step 3:存在三种模式,分别是:"真彩模式""轻彩模式""墨水模式"如下图所示;

| 18:20 <u>†</u> ¥                                                                                                    |                                       | (ت<br>۱ |
|----------------------------------------------------------------------------------------------------|---------------------------------------|---------|
| く X-Paper空间                                                                                                    | 司                                     |         |
| 短按X-Paper键                                                                                                    |                                       |         |
| 短按设计                                                                                                    | 图 图 图 图 图 图 图 图 图 图 图 图 图 图 图 图 图 图 图 |         |
|                                                                                                    |                                       |         |
| 长按X-Paper键<br>在轻彩模式和真彩模式间台                                                                                                    | 切换                                    |         |
| 当前模式                                                                                                    |                                       |         |
| E Constantino de la constantino de la constantin | 真彩模式<br>高清明亮的原色显示效果                   | 0       |
|                                                                                                    | 轻彩模式<br>低饱和度柔和彩纸显示效果                  | ۲       |
|                                                                                                    | 墨·水模式<br>黑白墨水纸显示效果                    | 0       |
| <                                                                                                    | ○ ≡                                   |         |

| 18:20 İ 🖞                                                                                                    |                               | \$ 100 |
|----------------------------------------------------------------------------------------------------|-------------------------------|--------|
| < X-Paper空间                                                                                                    | 1                             |        |
| 短按X-Paper键                                                                                                    |                               |        |
| 短按设备                                                                                                    | 备侧面的X-Paper键,您可以选择以下三种模式之一进入。 |        |
| 长按X-Paper键<br>在轻彩模式和真彩模式间台                                                                                                    | 刀换                            |        |
| 当前模式                                                                                                    |                               |        |
| Image: Second second second | 真彩模式<br>高清明亮的原色显示效果           | 0      |
|                                                                                                    | 轻彩模式<br>低饱和度柔和彩纸显示效果          | 0      |
| 12<br>36<br>0<br>239<br>239<br>239<br>239<br>239<br>239<br>239<br>239<br>239<br>239                                                                                                    | 墨水模式<br>黑白墨水纸显示效果             | ۲      |
| <                                                                                                    | 0 ≡                           |        |

方式二: 长按 X-Paper key 进入,如下图所示:

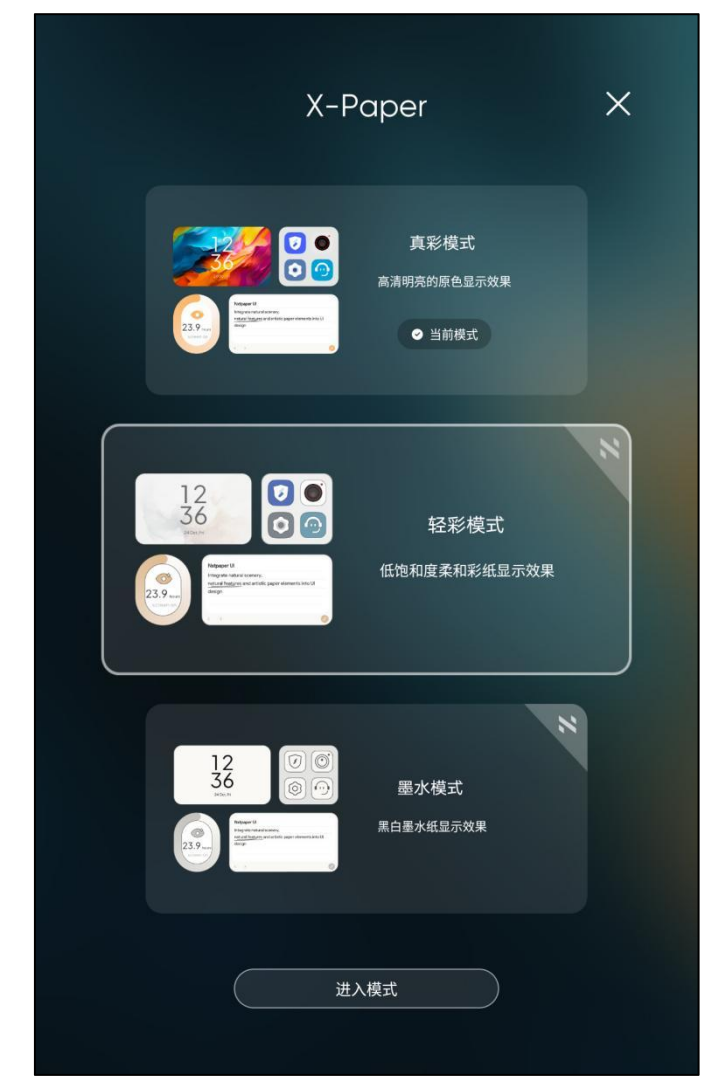

注意:可以通过短按 X-Paper key 切换轻彩模式和真彩模式

# 5 手写笔设置

此平板手写笔为无源压感笔,不需要供电,也不需要蓝牙配对,提笔即画。

### 5.1 手写笔校正

操作步骤如下: Step 1: 打开设置 Step 2: 找到第 11 个选项 "高级功能" 如下图所示:

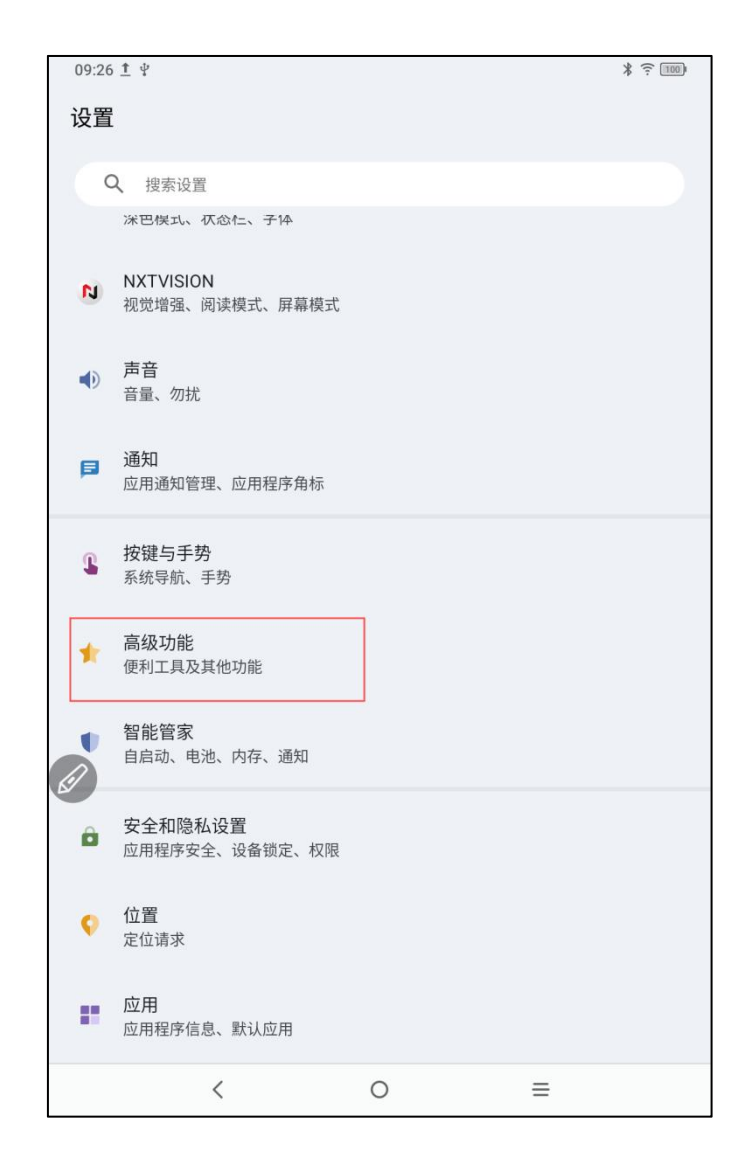

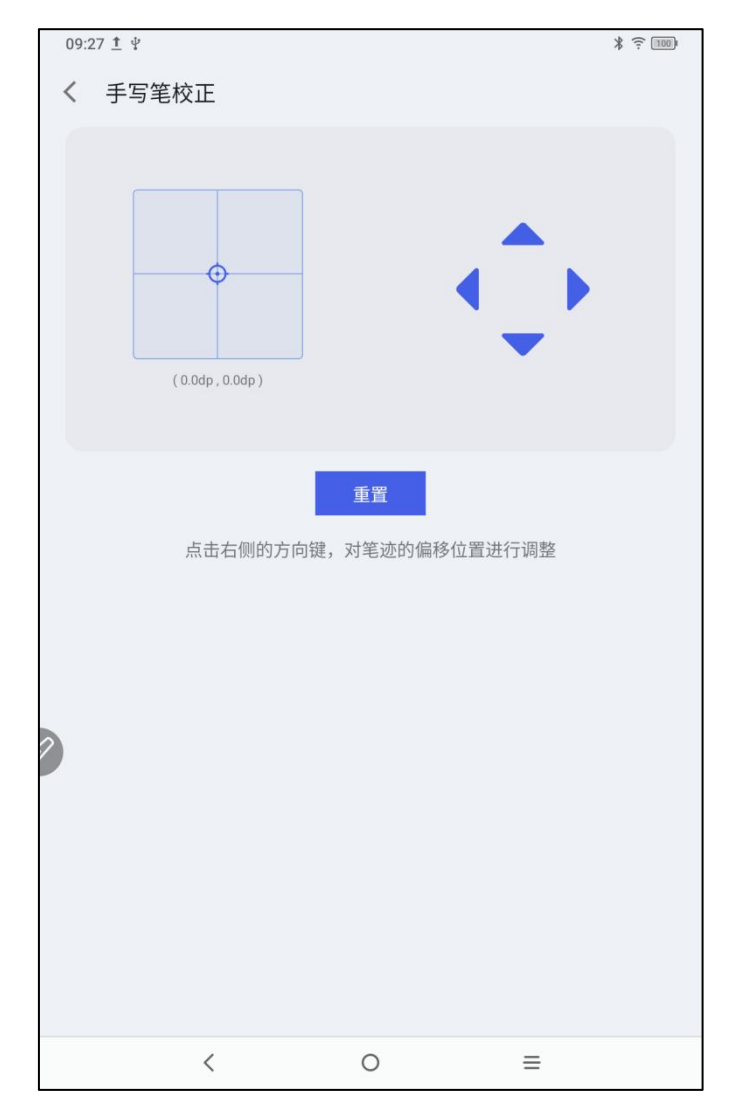

如果笔尖和实际笔落点存在位置偏移,可以打开此功能,点击右侧的方向键,对笔尖的偏移 位置进行调整。

### 5.2 按键自定义

操作步骤如下:

- Step 1: 打开设置
- Step 2: 找到第 11 个选项 "高级功能"

Step 3: 找到手写笔

Step 4: 找到自定义按键功能,如下图所示:

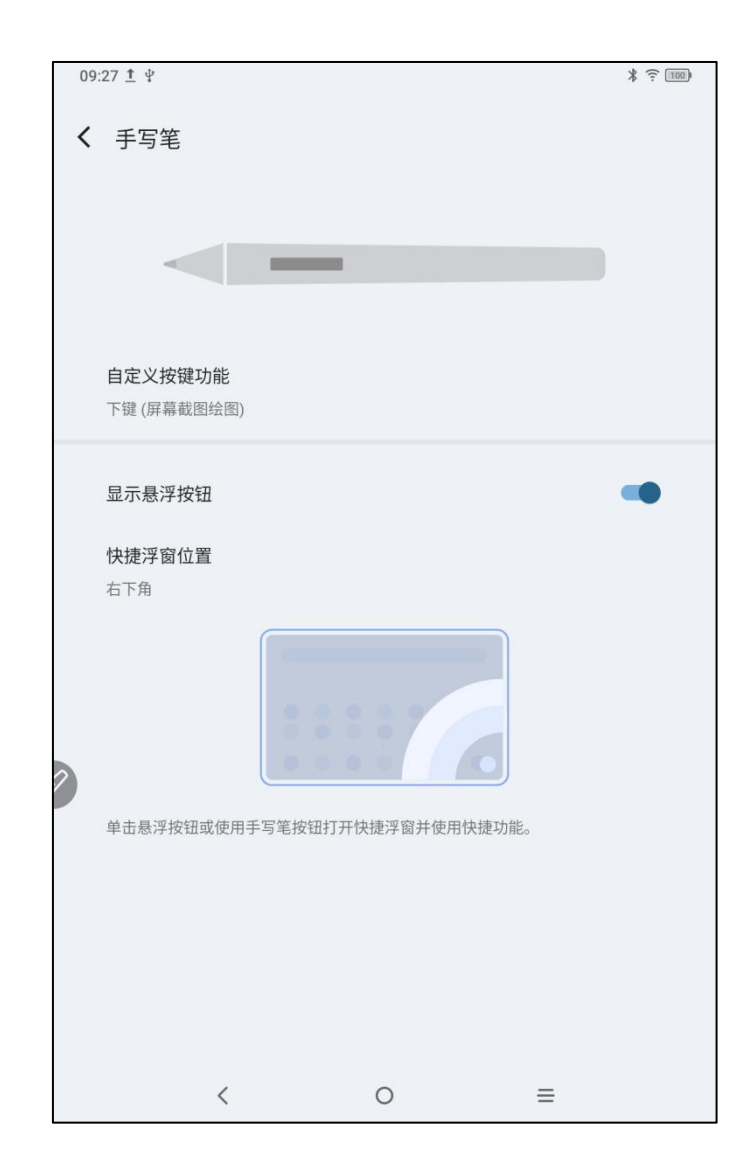

Step 5: 点击自定义按键功能

注意: 使用笔按键并同时在屏幕上点击,即可启用该功能。

点击"下键",如下图所示,用户可自行定义笔按键功能。

| 8 | )9:28 <u>†</u> ¥ |                         | * î 🚥 |
|---|------------------|-------------------------|-------|
|   | ( 自定义按           | 建功能                     |       |
|   | <                | 下键                      |       |
|   |                  | 使用笔按键并同时在屏幕上点击,即可启用该功能。 |       |
|   | 下键<br>屏幕截图绘图     |                         |       |
|   |                  |                         |       |
| ſ | 下键               |                         |       |
| L | 屏幕截图绘图           |                         | ۲     |
| L | 返回上一层            |                         | 0     |
| 2 | 返回主页             |                         | 0     |
| ľ | 最近应用             |                         | 0     |
| L | 快捷面板             |                         | 0     |
|   | 未定义              |                         | 0     |
|   |                  | 取消                      |       |
|   |                  | < 0 <u>=</u>            |       |

# 6 截图编辑&息屏速记

### 6.1 截图编辑

截图编辑支持用户在使用平板时,快速将当前界面截图,并在截图上书写、注释。步骤如下 1、当平板处于亮屏状态下(除锁屏状态) 2、按住手写笔按键,并双击屏幕 系统会自动打开截图编辑功能,以供用户使用

### 6.2 息屏速记

息屏速记支持用户在息屏状态下时,快速开始书写、注释。步骤如下

- 1、当平板处于息屏待机状态下
- 2、按住手写笔按键,并双击屏幕

#### 系统会自动打开息屏速记功能,以供用户使用

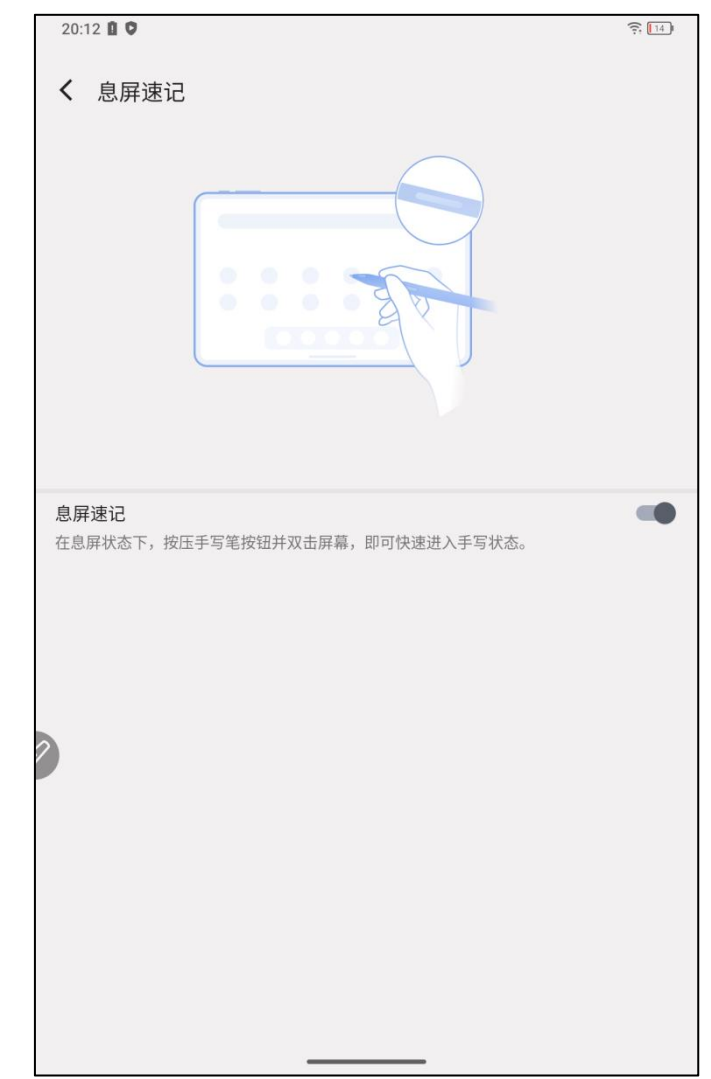

此外,用户也可在设置-高级功能-息屏速记中打开/关闭该功能

## 7 防手指误触设置

此平板支持手触和笔触,系统默认笔触优先:即系统在检测到手写笔工作时,手指触控是不 响应的。

此外,我们设计了开关防止手指误触:

此开关专为手写场景设计,禁用手写触控后,您可以全身心创作,不用担心任何的手指误触。 有 2 种操作路径:

- 1. 顶部下拉快捷菜单,选择"手写触控"开关;
- 2. 设置进入"设置 高级功能 手写触控"选项。

## 8 XPPen Notes&WPS 权益领取

### 8.1 XPPen Notes 权益领取

操作步骤如下:

Step 1: 进入桌面首页或者应用抽屉

Step 2: 找到并点击打开 XPPen Notes app

Step 3: 第一次启动 XPPen Notes app 首页会弹出购买会员相关信息,点击立即领取,如下 图所示:

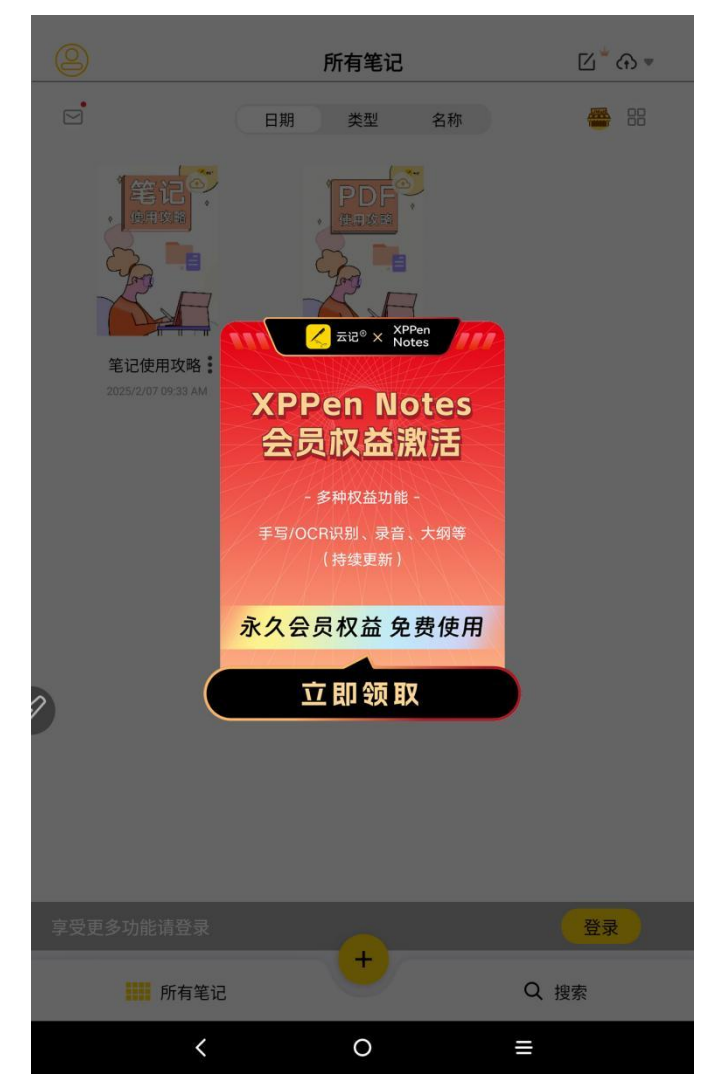

Step 4: 点击"立即领取"后,有三种登录方式,分别是手机号、微信、邮箱,任选一种登录(注意登录输入安全验证需要区分字母大小写)

| く 返回   | 登录账号        |  |
|--------|-------------|--|
|        | えん 五记の      |  |
| 验证码登录  | 密려登录        |  |
| 未注册的手机 | ち短い思辺に存有可注意 |  |
| +86 •  | 項           |  |
|        | 获取验证码       |  |
|        |             |  |
|        |             |  |
|        |             |  |
| 2      |             |  |
|        |             |  |
|        |             |  |
|        | 第三方账户登录     |  |
|        | 隆 微信 🖂 邮箱   |  |
|        |             |  |
|        | < 0 =       |  |

Step 5: 登录成功后无需开通会员, 返回 XPPen Notes 首页

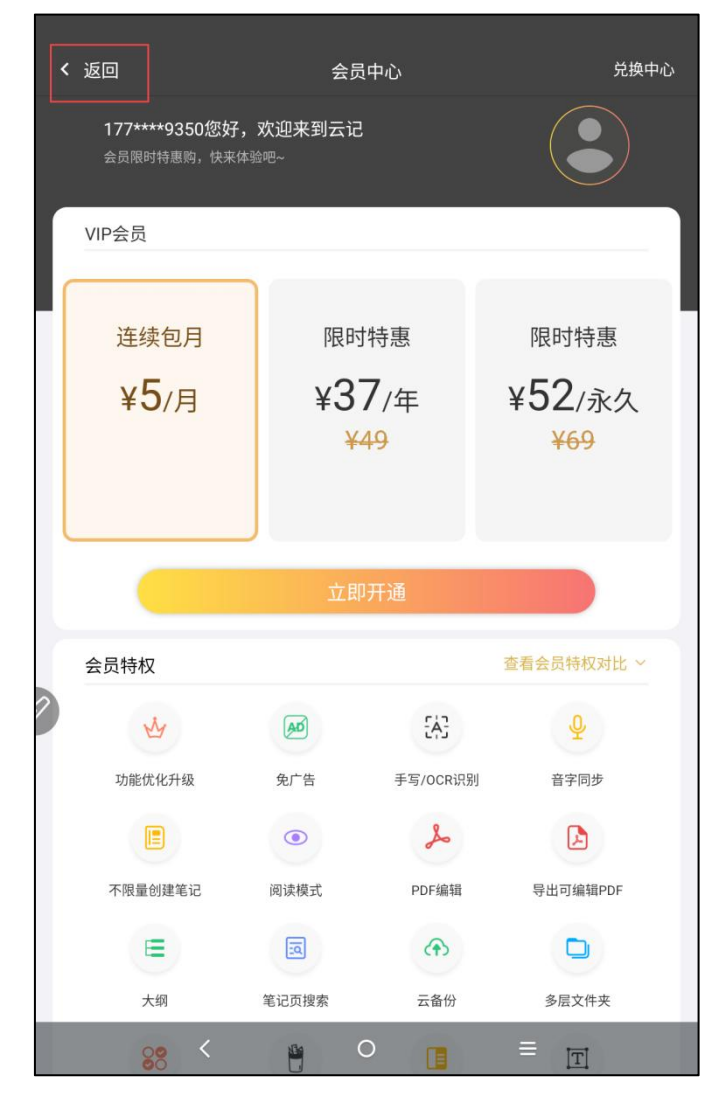

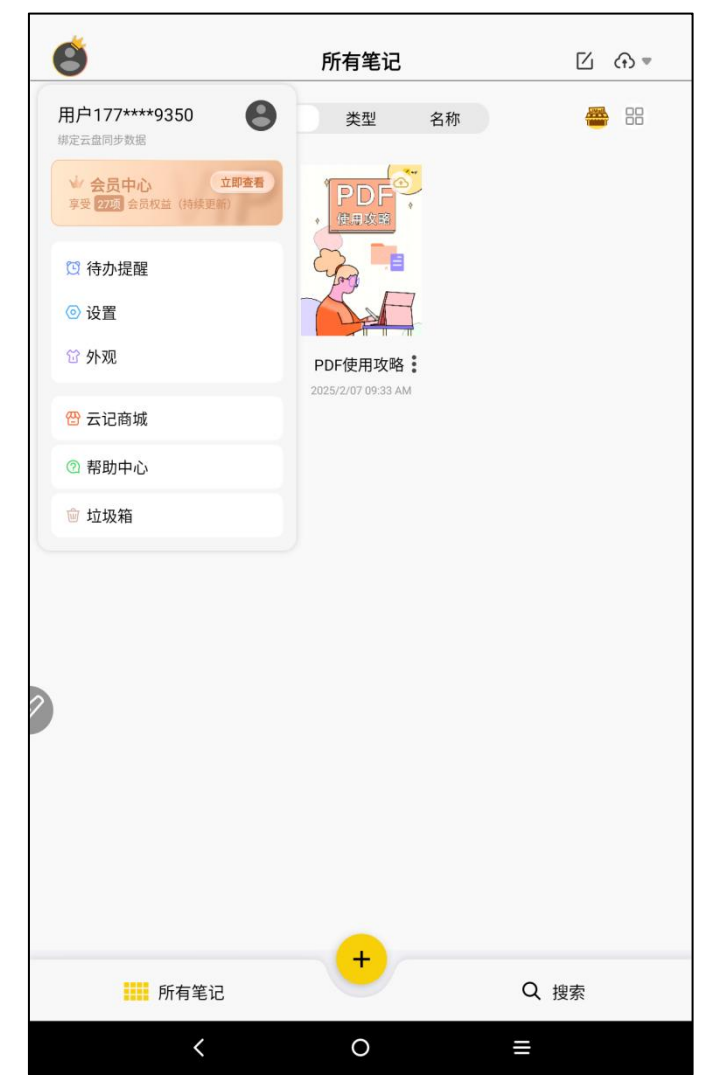

Step 6: 点击左上角用户头像,点击会员中心,即可激活领取永久会员

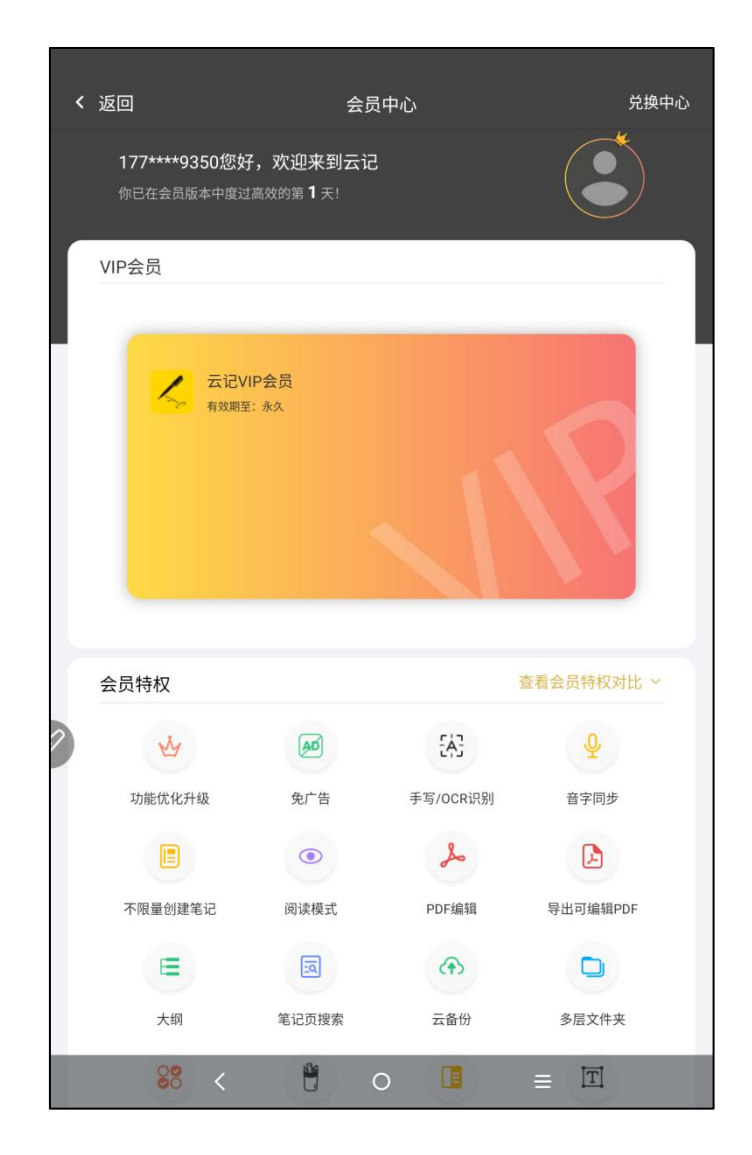